## Generazione automatica di codice Java da WhiteStarUML

WhiteStarUML è uno strumento utilizzato per la modellazione in UML di software scritto con linguaggio orientati agli oggetti.

Vi sono diverse tipologie di diagramma con i quali UML è in grado di rappresentare gli aspetti del funzionamento del software orientato agli oggetti.

WhiteStarUML è in grado di generare, in una forma non definitiva ma strutturalmente corretta, il codice sorgente corrispondente al modello definito attraverso i diagrammi.

Cominciamo ad illustrare questa funzionalità iniziando un nuovo progetto con WhiteStarUML.

| New Project By Approach                                                                                                    | × |
|----------------------------------------------------------------------------------------------------|---|
| Approaches Open Files Recent Files                                                                                                    | _ |
| Approaches:                                                                                                    |   |
| ETH     Image: Composition of the second second secon |   |
| Description:                                                                                                    | ] |
|                                                                                                    |   |
| Set As Default Approach                                                                                                    |   |
| OK Cancel <u>H</u> elp                                                                                                    |   |

Definiamo per questo modello un semplice diagramma delle classi.

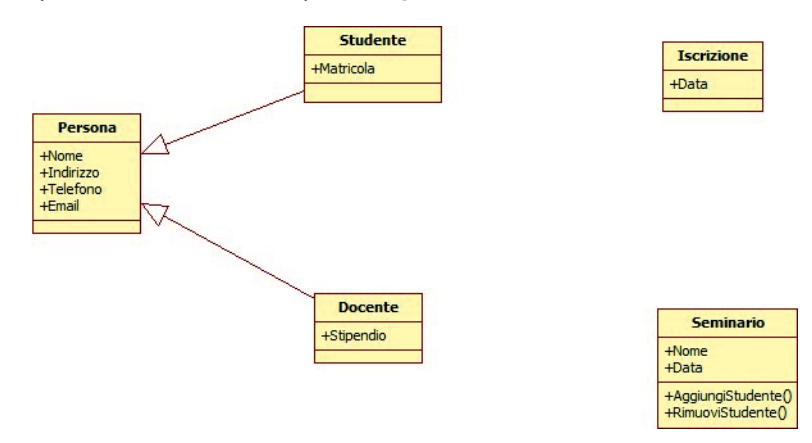

Per poter utilizzare la generazione del codice sorgente è necessario applicare al modello il *profilo* corretto; questo può essere impostato dal menu *Model > Profiles*.

|                                                  | Profile Manager                              | ×    |  |  |
|--------------------------------------------------|----------------------------------------------|------|--|--|
| Available profiles:                              |                                              |      |  |  |
| c** c* 🗶                                         | <b>N N</b>                                   |      |  |  |
| C++Profile C#Profile EJB Profile                 | Include > Data Modeling UML Standard Profile |      |  |  |
| <u>&amp;</u> <u>&amp;</u>                        | < <u>E</u> xclude                            |      |  |  |
| Java Profile EJB 1.5 Profile Java 1.5<br>Profile |                                              |      |  |  |
| Description:                                     |                                              |      |  |  |
|                                                  |                                              |      |  |  |
|                                                  | Close                                        | Help |  |  |

Al nostro modello applicheremo il profilo Java selezionandolo dall'elenco dei profili disponibili a sinistra e facendo clic sul comando Include.

L'applicazione del nuovo profilo ci consente di definire con precisione i tipi degli attributi che abbiamo già impostato nel nostro diagramma delle classi.

Facendo clic sulla classe *Persona* definita nel diagramma e accedendo al pannello delle proprieta, quindi facendo clic sul comando ... che appare accanto alla proprità *Attributes*, possiamo accedere alla configurazione dettagliata dei tipi degli attributi.

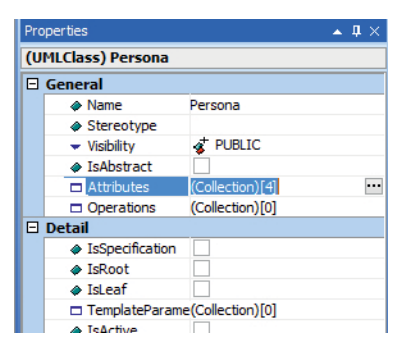

Facendo clic su un attributo il pannello delle proprietà consente la selezione del tipo di attributo.

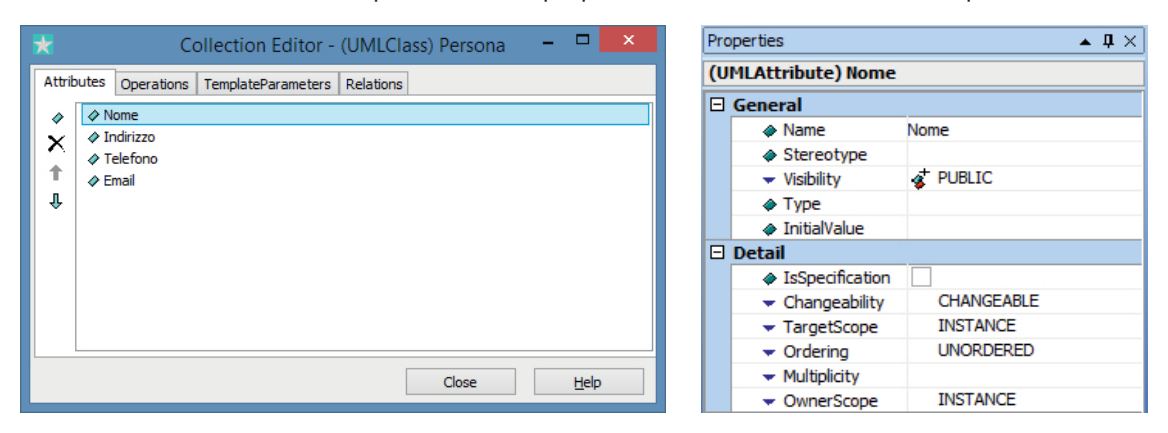

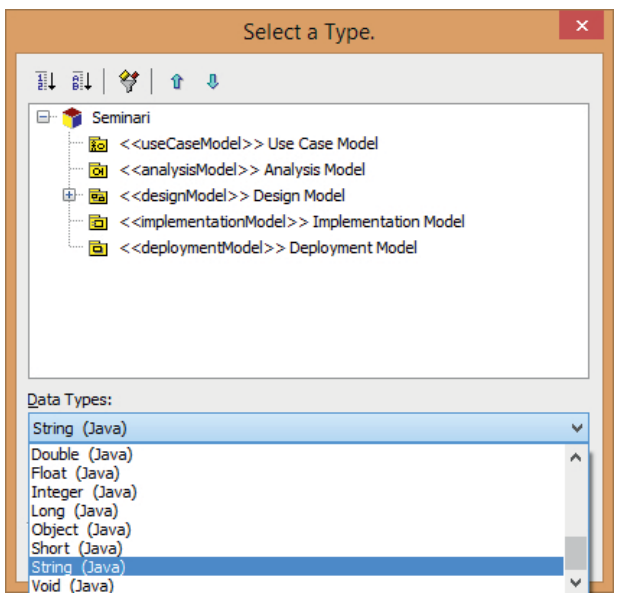

Dopo aver assegnato tutti i tipi corretti ad attributi ed operazioni il diagramma delle classi del modello appare come in figura.

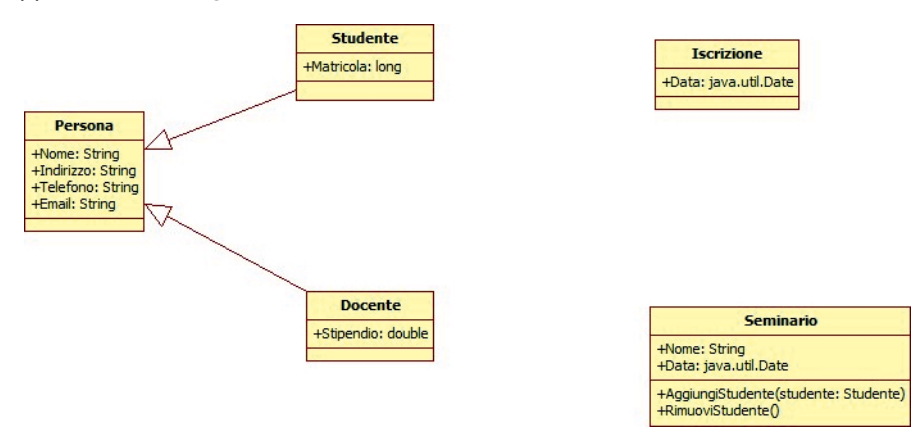

Ora è possibile avviare la generazione automatica di codice Java utilizzando il menu *Tools > Java > Generate Code*. È necessario per la generazione selezionare la cartella che contiene il diagramma da cui ottenere le class da generare.

| Java Code Generation                                                                                                    | ×                             |
|----------------------------------------------------------------------------------------------------|-------------------------------|
| Select Starting Package Location<br>Select the starting package for Java code generation.                                                                                                    |                               |
| Select the Package:                                                                                                    |                               |
|                                                                                                    | <u>N</u> ext > <u>C</u> ancel |
|                                                                                                    |                               |
| Java Code Generation                                                                                                    | ×                             |
| Java Code Generation Select the code generation element(s) Select elements to generate by Java code.                                                                                                    | ×                             |
| Java Code Generation Select the code generation element(s) Select elements to generate by Java code.  Code Generation Element:  Code Generation Element:  Sudente  Sudente  Sudente  Sudente  P  Sudente  P  Seminario  P  Persona                                           | ×                             |
| Java Code Generation Select the code generation element(s) Select elements to generate by Java code.  Code Generation Element:  Code Generation Element:  Code Generation Element:  Code Generation Element:  Sudente  P = Studente  P = Seminario  Select All  Deselect All | ×                             |

Infine è necessario selezionare una cartella dove salvare il codice sorgente generato ed impostare alcune preferenze per la generazione del codice.

| Java Co                                                                                                    | de Generation                                                                                                    | ×                                                                                                    |
|----------------------------------------------------------------------------------------------------|----------------------------------------------------------------------------------------------------|----------------------------------------------------------------------------------------------------|
| Output Directory Setup<br>Specify the directory to save generated code                                                                                                    | 15.                                                                                                    |                                                                                                    |
| Output Directory:<br>Dutput Directory:<br>D-1 apache-cyf-2.7.4<br>D-1 apache-jmeter-2.9<br>D-1 apache-imeter-2.9<br>D-1 apache-imeter-3.0.4<br>D-1 apache-tomcat-7.0.39<br>D-1 axis2-1.6.2 |                                                                                                    |                                                                                                    |
| <ul> <li>Compact Compact No. 2014</li> <li>Compact No. 2014</li> <li>Comv</li> <li>Comv</li> <li>Report-5.5.0</li> <li>Saxts-ri-2.7</li> </ul>                                             | Java Co<br>Option Setup<br>Configure options for code generation.                                                                                                | de Generation                                                                                                    |
| P - Jorsey-archive-1.18<br>P - Jon60r2<br>P - modello<br>- Modello-whitestar<br>- M Open DBDiff<br>b - M Places                                                                            | Generation Options<br>Generate unnamed AssociationEnd<br>Generate the Documentation by JavaDoc<br>Generate empty Java Doc                                        | Code Style Place opening curly brace "{" in the new line Insert tab as space Tab width: 4                                                                                                    |
|                                                                                                    | Ele Header Comment:<br>//<br>// Generated by StarUML(tm) Java Add-In<br>// 00 Project : 0p<br>// 00 File Name : 0f<br>// 00 Date : 0d<br>// 00 Author : 0a<br>// | Description:<br>(P): Title<br>(Od: Date<br>(Oc: Company<br>(Oa: Author<br>(Oa: Copyright<br>(Of: File name<br>(Oa: Copyright<br>(Oa: Element name<br>(Oa: Element name<br>(Oa: Character(Oa)) |
|                                                                                                    |                                                                                                    | < <u>B</u> ack <u>N</u> ext > <u>C</u> ancel                                                                                                    |

Al termine del processo di generazione, viene mostrata una finestra di dialogo con il risultato della generazione ed eventuali errori.

|                                    | Java Code Generation       |          | >      |
|------------------------------------|----------------------------|----------|--------|
| Code Generation<br>Generate codes. | n                          |          |        |
| Code generation <u>e</u> lements   | :                          |          | (5 / 5 |
| Element                            | Location                   | Status   |        |
| Studente                           | ::Design Model::Studente   | Complete |        |
| Iscrizione                         | ::Design Model::Iscrizione | Complete |        |
| Ocente                             | ::Design Model::Docente    | Complete |        |
| Seminario                          | ::Design Model::Seminario  | Complete |        |
| Persona                            | ::Design Model::Persona    | Complete |        |
| ava code generated succ            | essfully.                  |          |        |
|                                    |                            |          |        |
|                                    |                            | E        | inish  |